## So aktivieren Sie den Digitalen Ausbildungsvertrage (DAV) im ASTA-Infocenter

- Öffnen Sie das ASTA-Infocenter und gehen Sie zu "Einstellungen".
- Gehen Sie unter dem Punkt "Einstellungen" zu "Berechtigungen verwalten" und dort auf den Schalter "Vertragsmanagement Antragsteller hinzufügen"

|                                                                                                |                                                                                                    |                                        |                                                |                                       | <u>4</u> - |  |  |  |
|------------------------------------------------------------------------------------------------|----------------------------------------------------------------------------------------------------|----------------------------------------|------------------------------------------------|---------------------------------------|------------|--|--|--|
| Einstellungen                                                                                  | <b>/</b>                                                                                                    |                                        |                                                |                                       |            |  |  |  |
| Service aktivieren                                                                             | Berechtigungen verwalten                                                                                                    |                                        | •                                              |                                       |            |  |  |  |
| *                                                                                              |                                                                                                    | 2                                      |                                                | <b>1</b>                              |            |  |  |  |
| Administrator hinzufügen                                                                       | Verwalter hinzufügen                                                                                                    | Hinterlegten Ausbilder<br>freischalten | Vertragsmanagement<br>Antragsteller hinzufügen | Weiteren Aktivierungscode<br>eingeben |            |  |  |  |
| Berechtigungen ve                                                                              | rwalten                                                                                                    |                                        |                                                |                                       |            |  |  |  |
| Hier sehen Sie alle eingerichtet<br>Account werden unter <u>Meine B</u>                        | Her sehen Sie alle eingerchteten Accourts. Sie können weitere Personen (Accounts) berechtigen und bestehende Berechtigungen bearbeiten oder löschen. Die Berechtigungen zu ihrem eigenen<br>Accourt werden unter <u>Alemon Berechtigungen</u> angezeigt.                                                                                                    |                                        |                                                |                                       |            |  |  |  |
| Administratoren haben uneinge<br>Online-Prüfungsanmeldung alle<br>Prüfungsanmeldung nur eigene | Administratoren baben unelogeschaltelise Rechte. Sie konnen welken Personen benechtigen sewie Berechtigungen vergeben und löckbin. Sie dürfen Services aktivieren und disaktivieren sowie in der<br>Onten-E-früungsammetlagen dar kunzublichenen zur Prüfung anmetlen Erwarter (unten in der Onten-Prüfungsammetlagen zur Prüfung anmelden. Ausbilder dürfen in der Onten-<br>Prüfungsanmetlung nur eigene Auszublichende zur Prüfung anmelden |                                        |                                                |                                       |            |  |  |  |
| Freitext-Filter                                                                                |                                                                                                    |                                        |                                                |                                       |            |  |  |  |

- Wählen Sie die Firma aus, für die Sie digitale Ausbildungsverträge erstellen möchten.
- Geben Sie die Mailadresse des Mitarbeiters/der Mitarbeiterin ein, die die Verträge erstellen soll. Klicken Sie anschließend auf "Account überprüfen".
- HINWEIS: Die Mailadresse muss im System der IHK vorab registriert sein oder der vorgesehene Mitarbeiter muss als Admin, Verwalter oder Ausbilder bereits im ASTA-Infocenter registriert sein.

| Neue Berechtigung                                                                                                    |                                                                                                    |
|----------------------------------------------------------------------------------------------------|----------------------------------------------------------------------------------------------------|
| Antragsteller Webfachverfahren Verzeichnisführung                                                                                                    |                                                                                                    |
| Um eine neue Person für das digitale Vertragsmanagement zu berechtigen, wählen Sie zunächs<br>der Person ein und klicken anschließend auf den Button "Account überprüfen". Sollte noch kein<br>"Berechtigung vergeben" wird an die E-Mail-Adresse eine Nachricht gesendet. | das Unternehmen aus, für das diese Berechtigung gelten soll. Im Feld E-Mail geben Sie die E-Mail-Adresse<br>Account existieren, ergänzen Sie noch Vor- und Nachnamen der Person. Über die Schaltfläche |
| Für welches Unternehmen möchten Sie die Berechtigung vergeben?                                                                                                    |                                                                                                    |
| Asta *                                                                                                    |                                                                                                    |
| Für welche E-Mail-Adresse wollen Sie die Berechtigung vergeben?                                                                                                    |                                                                                                    |
|                                                                                                    |                                                                                                    |
| L-Man                                                                                                    | Account überprüfen                                                                                                    |
|                                                                                                    |                                                                                                    |
|                                                                                                    |                                                                                                    |
|                                                                                                    |                                                                                                    |
|                                                                                                    | Berechtigung vergeben                                                                                                    |
| •                                                                                                    |                                                                                                    |

Nachdem das Programm bestätigt hat, dass die Überprüfung erfolgreich war und der Account angelegt werden kann, drücken Sie auf "Berechtigung vergeben".

| Neue Berechtigung                                                                                                    |                    |                       |  |  |  |  |  |  |
|----------------------------------------------------------------------------------------------------|--------------------|-----------------------|--|--|--|--|--|--|
| Antragsteller Webfachverfahren Verzeichnisführung                                                                                                    |                    |                       |  |  |  |  |  |  |
| Um eine neue Person für das digitale Vertragsmanagement zu berechtigen, wählen Sie zunächst das Unternehmen aus, für das diese Berechtigung gelten soll. Im Feld E-Mail geben Sie die E-Mail-Adresse<br>der Person ein und klicken anschließend auf den Button "Account überprüfen". Sollte noch kein Account existieren, ergänzen Sie noch Vor- und Nachnamen der Person. Über die Schaltfläche<br>"Berechtigung vergeben" wird an die E-Mail-Adresse eine Nachricht gesendet. |                    |                       |  |  |  |  |  |  |
| Für welches Unternehmen möchten Sie die Berechtigung vergeben?                                                                                                    |                    |                       |  |  |  |  |  |  |
| Für welche E-Mail-Adresse wollen Sie die Berechtigung vergeben?                                                                                                    |                    |                       |  |  |  |  |  |  |
| E-Mail *                                                                                                    | Account überprüfen |                       |  |  |  |  |  |  |
|                                                                                                    |                    | Berechtigung vergeben |  |  |  |  |  |  |
|                                                                                                    |                    |                       |  |  |  |  |  |  |

Der so angelegte Mitarbeiter bzw. die so angelegte Mitarbeiterin kann sich nun mit seinen bzw. ihren Zugangsdaten entweder

- a) direkt im ASTA-Infocenter anmelden (<u>https://unternehmen.gfi.ihk.de/welcome</u>) und über den Button "Vertragsmanagement" neue Ausbildungsverträge anlegen.
  Das geht jedoch nur, wenn er/sie über eine Berechtigung zur Nutzung des ASTA-Infocenters verfügt, also zusätzlich einer der Nutzergruppen Admin, Verwalter oder Ausbilder angehört.
- b) neue Verträge anlegen, indem er/sie sich über den Direktlink beim Digitalen Ausbildungsvertrag anmeldet (<u>https://elpva.gfi.ihk.de/</u>).
   (Das ist z.B. dann der Fall, wenn Sie als Admin Mitarbeiter angelegt haben, die nur Verträge abschließen, sonst aber keinen Zugriff auf die Daten im ASTA-Infocenter haben sollen.)

Beginnen Sie, indem Sie auf das "Burger-Menu" (die drei Striche) unten rechts klicken und eine Auswahl treffen.

| Verzeichnisführung für Auszubildende                              |       |                            |                   |                |       |                      | 🕚 Logou | it in 19:45 min. |           | 2- |
|-------------------------------------------------------------------|-------|----------------------------|-------------------|----------------|-------|----------------------|---------|------------------|-----------|----|
| Filter                                                            | <     | < 4                        | Ausbildungsstätte | Auszubildender | Beruf | L<br>Ausbildungszeit |         | Vorbildung       | Förderung | >  |
| Mustermann, Muster<br>Musterasta                                  | 2     |                            |                   |                |       |                      |         |                  |           |    |
| Vorgangsnummer: ENTWURF-<br>Vertragseintragung<br>Gespeichert am: |       | Aust                       | bildungsstätte    |                |       |                      |         |                  |           |    |
|                                                                   |       | Kammen                     | nummer            |                |       |                      |         |                  |           |    |
|                                                                   | Neue  | Ident-/D                   | svertrag          |                |       |                      |         |                  |           |    |
|                                                                   | Neue  | r Umschulun                | gsvertrag         |                |       |                      |         |                  |           |    |
|                                                                   | Vertr | ig auflösen                |                   |                |       |                      |         |                  |           |    |
|                                                                   | Vertr | ig ändern<br>r Ausbilder / | c<br>Neuer Beruf  | Drt            |       |                      |         |                  |           |    |
|                                                                   | Mass  | enimport vor               | n Verträgen       |                |       | 6                    |         |                  |           |    |
|                                                                   | Vorla | ge laden                   |                   |                |       |                      |         |                  |           |    |
| Verfügbarer Ausbildungsbetrieb *                                  | =     |                            |                   |                |       |                      |         |                  |           |    |
|                                                                   |       |                            |                   |                |       |                      |         |                  |           |    |
|                                                                   |       |                            |                   |                |       |                      |         |                  |           |    |
|                                                                   |       |                            |                   |                |       |                      |         |                  |           |    |
| <b>/</b>                                                          |       |                            |                   |                |       |                      |         |                  |           |    |